## KOM IGÅNG MED DITT DIGITALA TILLSTÅND

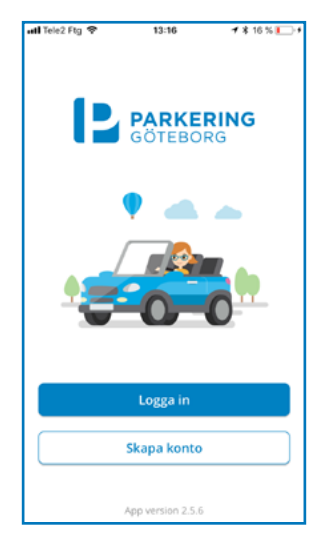

| ati Te | ele2 F | tg 🗢 |              |                 | 13:16           | ;               |               | 18      | 17 % | <b>_</b> , | atl T | ale2 F | tg 🗢  |               |                 | 15:11           |                  |               | 181     | 9 %  | -         |
|--------|--------|------|--------------|-----------------|-----------------|-----------------|---------------|---------|------|------------|-------|--------|-------|---------------|-----------------|-----------------|------------------|---------------|---------|------|-----------|
| ←      |        |      |              | Lo              | gga             | in              |               |         |      |            | ←     |        |       |               | Lo              | gga             | in               |               |         |      |           |
| E-ş    | oost   |      |              |                 |                 |                 |               |         |      |            | Lõ    | senor  | d     |               |                 |                 |                  |               |         |      |           |
| r      | namr   | n@ep | oost.s       | e               |                 |                 |               |         |      |            |       | •••    | •••   | •             |                 |                 |                  |               | 0       | 9    | 6         |
|        |        |      |              | Fo              | ortsā           | itt             |               |         |      |            |       |        |       |               | Lo              | gga             | in               |               |         |      |           |
|        | В      | ehöw | er hjä<br>Ko | lp kar<br>ntakt | n du f<br>a kui | nöra a<br>ndtjä | ıv dig<br>nst | till os | is.  |            |       |        |       | Glà           | imt l           | ösei            | nord             | et?           |         |      |           |
|        |        |      |              |                 |                 |                 |               |         |      |            |       | В      | ehöve | er hjäl<br>Ko | lp kar<br>ntakt | n du h<br>a kur | iöra a<br>ndtjäi | ıv dig<br>nst | till os | s.   |           |
|        |        |      |              |                 |                 |                 |               |         |      |            |       |        |       |               |                 |                 |                  |               |         |      |           |
| q      | w      | е    | r            | t               | У               | u               | i             | 0       | р    | å          | q     | w      | е     | r             | t               | У               | u                | i             | 0       | р    | å         |
| а      | s      | d    | f            | g               | h               | j               | k             | 1       | ö    | ä          | а     | s      | d     | f             | g               | h               | j                | k             | 1       | ö    | ä         |
| ŵ      |        | z    | x            | с               | v               | b               | n             | m       |      | $\otimes$  | Ŷ     | Ĭ      | z     | x             | с               | v               | b                | n             | m       |      | $\otimes$ |
| 123    | e      | ₽    | mella        | ansla           | 9               | @               |               |         | Skic | ka         | 123   | đ      | Ð     |               | me              | llans           | lag              |               | T       | Skic | ka        |

1. Öppna appen Parkering Göteborg, tryck på Logga in

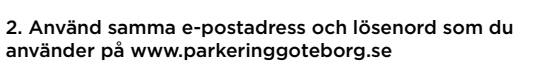

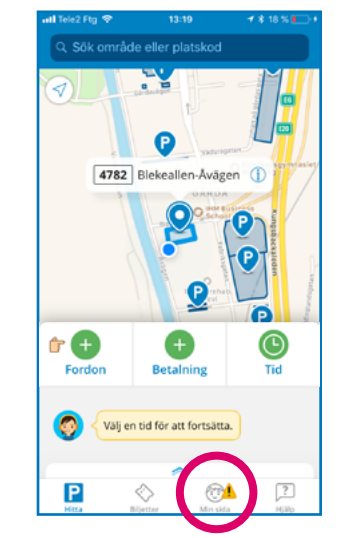

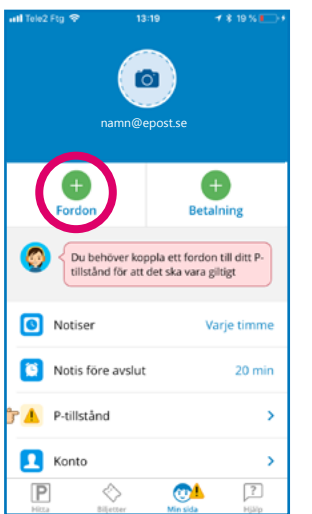

| <del>(</del>     | Nytt fordon |     |
|------------------|-------------|-----|
| 🚗 🛛 Vālij        | bild        |     |
| Registreringsnum | mer         | 0/1 |
| ABC 123          |             |     |
| Smeknamn (valfri | tt)         | 0/1 |
|                  |             |     |
|                  | Spara       |     |
|                  | Avbryt      |     |
|                  |             |     |
|                  |             |     |
|                  |             |     |
|                  |             |     |
|                  |             |     |

3. Som inloggad, tryck på "Min sida" i menyn längst ner

4. Tryck på "Fordon" för att lägga till den eller de bilar du vill kunna koppla till ditt tillstånd

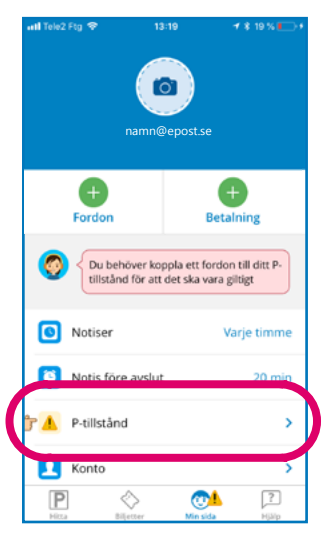

5. Gå sedan tillbaka till menvn och tryck på "P-tillstånd" för att visa dina digitala tillstånd

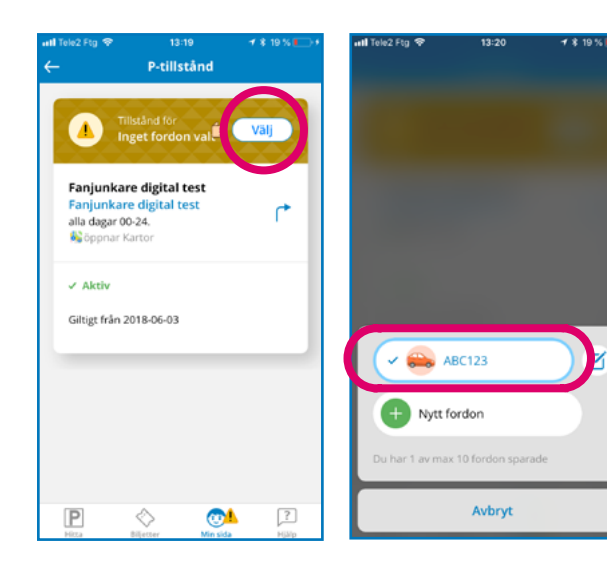

6. För varje tillstånd behöver du välja det fordon du vill parkera med

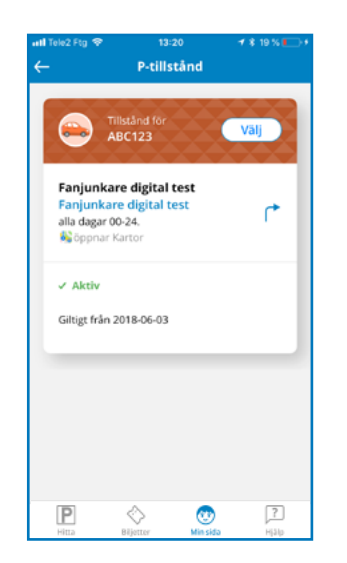

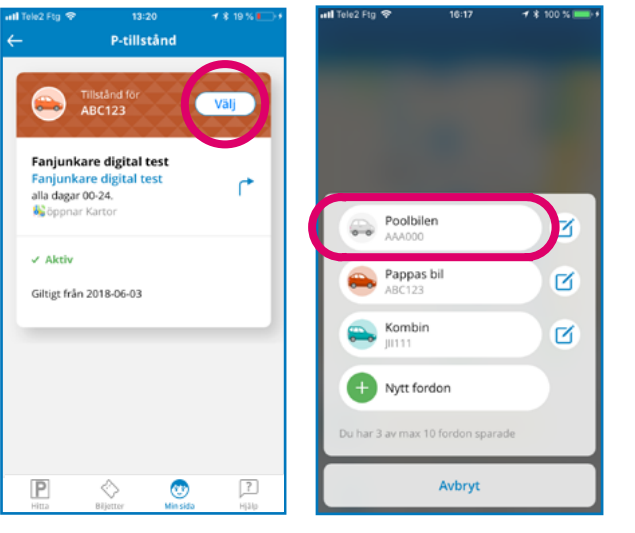

7. Nu har du kopplat en bil till ditt digitala tillstånd

8. Använder du flera bilar kan du enkelt byta till den bil du parkerar för dagen - tryck på "Välj" och tryck på önskat fordon